JOHNLEWIS & PARTNERS JOHN LEWIS PARTNERSHIP

## **Viewing Payments and Remittances**

## Viewing a Payment

- I. Login to Coupa Supplier Portal and select **Invoices** from the toolbar across the top.
- 2. In the search bar, enter the invoice number.

| 称coupa   | supplierporta                                                                                              | al                      |                 |                    |               |                | BOB          | NOTIFICA    | HONS U   H | ELP ~ |
|----------|----------------------------------------------------------------------------------------------------|-------------------------|-----------------|--------------------|---------------|----------------|--------------|-------------|------------|-------|
| Home     | Profile Orders                                                                                             | Service/Time Sheets     | ASN Invoices    | s Catalogs         | Payments      | Business Per   | rformance    | Sourcing    | Add-ons    |       |
| Setup    |                                                                                                    |                         |                 |                    |               |                |              |             |            |       |
| Invoices | Invoices Lines Pay                                                                                         | ment Receipts           |                 |                    |               |                |              |             |            |       |
|          |                                                                                                    |                         |                 |                    | Selec         | ct Customer    | John Lewis F | Partnership |            | ~     |
|          | Invoices                                                                                                   |                         |                 |                    |               |                |              |             |            |       |
|          | Instructions From (                                                                                        | Customer                |                 |                    |               |                |              |             |            |       |
|          | Please note that Purchase Order & Invoice functionality is not yet live, but will be enabled later in 2021 |                         |                 |                    |               |                |              |             |            |       |
|          | Create Invoice fro                                                                                         | m PO Create Invoice fro | om Contract Cre | eate Blank Invoice | Create Cre    | edit Note      | _            |             | _          |       |
|          | Export to v                                                                                                |                         |                 |                    | View All      |                | • Sea        | ırch        | $\sim$     |       |
|          | Invoice #                                                                                                  | Created Date Status     | PO #            | Total Una          | nswered Comme | ents Dispute R | eason        | Ac          | tions      |       |

- 3. Click on the invoice number (highlighted blue)
- 4. Click on Payments in the header section (Under this section you will will see the following: Payment Status (When paid will say 'Externally Paid'); Paid in full Date; Whether is was paid via BACS or Cheque and Any remaining balance (if your invoice is subject to netting).

Note: Invoices are considered as "Paid" in Coupa when paid in full (i.e. not when part paid), the "Paid in full" date displays the most recent paid date, if the invoice was paid via instalments, or fully paid, voided then repaid in full. Only the most recent paid in full date will be visible. You can see the full Payment history in the Payment detail screen.

袋coupa

| - | Payments                                     |              |         |                   |         | ~ |  |  |
|---|----------------------------------------------|--------------|---------|-------------------|---------|---|--|--|
|   | Status<br>Paid-in-Full Date<br>Payment Notes | Mark as Paid |         |                   |         |   |  |  |
|   | Payment Reconciliation Details               |              |         |                   |         |   |  |  |
|   | Status                                       | Date         | Туре    | Source            | Amount  |   |  |  |
|   | Posted                                       | 16/12/2021   | Payment | JLP_BACS          | 54.00 5 |   |  |  |
|   | Add Payment                                  |              |         | Total Reconciled  | 54.00   |   |  |  |
|   |                                              |              |         | Invoice Total     | 54.00   |   |  |  |
|   |                                              |              |         | Remaining Balance | 0.00    |   |  |  |
|   |                                              |              |         |                   |         |   |  |  |

PARTNERSHIP

JOHN LEWIS PARTNERSHIP

## Viewing a Remittance

- I. Login to Coupa Supplier Portal and select **Invoices** from the toolbar across the top.
- 2. In the search bar, enter the invoice number.
- 3. Click on the invoice number (highlighted blue)
- 4. In the General Info Section, you will find an **Attachments** field. Here a pdf copy of your remittance will be ready for you to download.

## General Info Supplier (Active) Invoice # (Active) Invoice Date 03/11/2021 Payment Term (Active) Currency GBP Delivery Number None Status Approved Payment Due Date None Supplier Note (Active) Attachments (RAL Image Scan None

JOHN LEWIS PARTNERSHIP

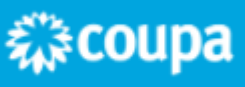